## Вход като гост в електронна платформа MOODLE

- 1. Зареждате в браузър адрес: <u>https://moodle.e-center.uni-sofia.bg/</u>
- 2. От началния екран натискате бутон "Влизане"/"Log in"

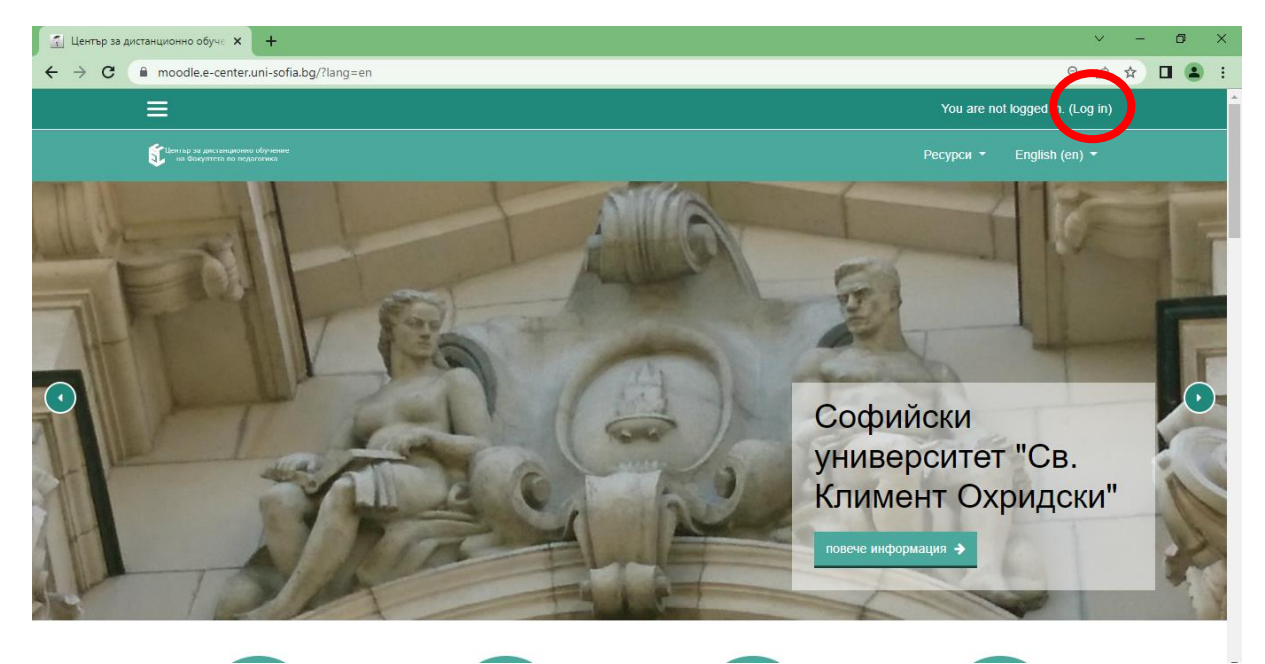

3. От отворения прозорец избирате бутон "ВЛИЗАНЕ КАТО ГОСТ"

| 🖾 Център за дистанционно обуче 🗙 🕂                                                                                                    |                                                                 |                                            | v – Ø                                                    | × |
|----------------------------------------------------------------------------------------------------|-----------------------------------------------------------------|--------------------------------------------|----------------------------------------------------------|---|
| ← → C (■ moodle.e-center.uni-sofia.bg/login/index.php                                                                                                    |                                                                 |                                            | <ul><li>○ ☆ □</li></ul>                                  |   |
|                                                                                                    |                                                                 |                                            | Не сте влезли в системата.                               |   |
| СССИНИИ С СОСТОВИИ С С СОСТОВИИ С СОСТОВИИ<br>На Фолунтета по педагогика                                                                                                    |                                                                 |                                            | Ресурси 🔻 Български (bg) 🔻                               |   |
|                                                                                                    | Влезте в профила си                                             |                                            |                                                          |   |
|                                                                                                    | Потребителско име                                               | Парола                                     |                                                          |   |
|                                                                                                    | Потребителско име                                               | Парола 🔒                                   |                                                          |   |
|                                                                                                    | ВЛИЗАНЕ<br>Забравени потребителско име или<br>ВЛИЗАНЕ КАТО ГОСТ | <u>парола?</u> 📕 Запомняна на име и парола |                                                          |   |
| Ститира и достанивания и ималя и водитите на обществата на праводата и ималя и ималя и и<br>Ималя и ималя и ималя и ималя и ималя и ималя и ималя и ималя и ималя и ималя и ималя и ималя и ималя и ималя и ималя и ималя и ималя и ималя и ималя и ималя и ималя и ималя и ималя и ималя и им<br>Ималя и ималя и ималя и ималя и ималя и ималя и ималя и ималя и ималя и ималя и ималя и ималя и ималя и ималя и ималя и ималя и ималя и ималя и ималя и ималя и ималя и ималя и ималя и ималя и ималя и ималя и ималя и ималя и ималя и ималя и ималя и ималя и ималя и ималя и ималя и ималя и ималя и има | Бързи връзки<br>ние                                             | Следвайте ни<br>f Facebook<br>v Twitter    | Контакт<br>⊠ E-mail: <u>office@e-center.uni-sofia.bg</u> |   |

4. От "Категории курсове" избирате "Виртуална заседателна зала". И след това курс "Срещи"

| 🔄 E-Center Moodle: Всички курсов 🗙 | +                                                                                                    |                | l l                        | ~ -      | ٥        | × |
|------------------------------------|----------------------------------------------------------------------------------------------------|----------------|----------------------------|----------|----------|---|
| ← → C   moodle.e-center.           | uni-sofia.bg/course/index.php?categoryid=100                                                                                                    |                | Q                          | ₽ ☆      |          | : |
| ×                                  |                                                                                                    | В момента имат | е достъп като гост (Влизан | ie)      |          |   |
| 🐐 Начална страница                 | אין איז איז איז איז איז איז איז איז איז איז                                                                                                    |                | Ресурси 🝷                  | Българск | и (bg) 🔻 |   |
| <b>∰</b> Календар                  | Виртуална заседателна зала<br>Начална страница / Курсове / Виртуална заседателна зала<br>Категории курсове:<br>Виртуална заседателна зала с<br>Търсене на курсове |                |                            |          |          |   |
|                                    | Срещи<br>Теасher: Блатовесна Йовкова<br>Теаcher: Румяна Пейчева-Форсайт<br>Теаcher: Стоян Съев                                                                    |                |                            |          | Q.       |   |

5. В полето парола въвеждате "123456" и натискате бутон "Изпращане".

| 🐔 Срещи 🗙                                              | + ~ ~                                                                                               | ٥          | ×   |
|--------------------------------------------------------|----------------------------------------------------------------------------------------------------|------------|-----|
| ← → C  moodle.e-center.                                | uni-sofia.bg/enrol/index.php?id=1442 Q 🖻 🖈                                                          |            | ) : |
| ×                                                      | В момента имате достъп като гост (Влизане)                                                          |            |     |
| <ul> <li>Начална страница</li> <li>Календар</li> </ul> | Срещи<br>Начална страница / Курсове / Виртуална заседателна зала / Срещи / Настройки на записването |            |     |
|                                                        | Настройки на записването                                                                            |            |     |
|                                                        | Срещи<br>Теасher: Благовесна Йовкова<br>Теаcher: Румяна Пейчева-Форсайт<br>Теаcher: Стоян Съев      | <i>a</i> , |     |
|                                                        | <ul> <li>Достъп като гост</li> <li>Парола</li> </ul>                                                |            |     |
|                                                        | ИЗПРАЩАНЕ                                                                                           |            |     |

6. Натискате бутон "СВЪРЗВАНЕ КЪМ СЕСИЯТА"

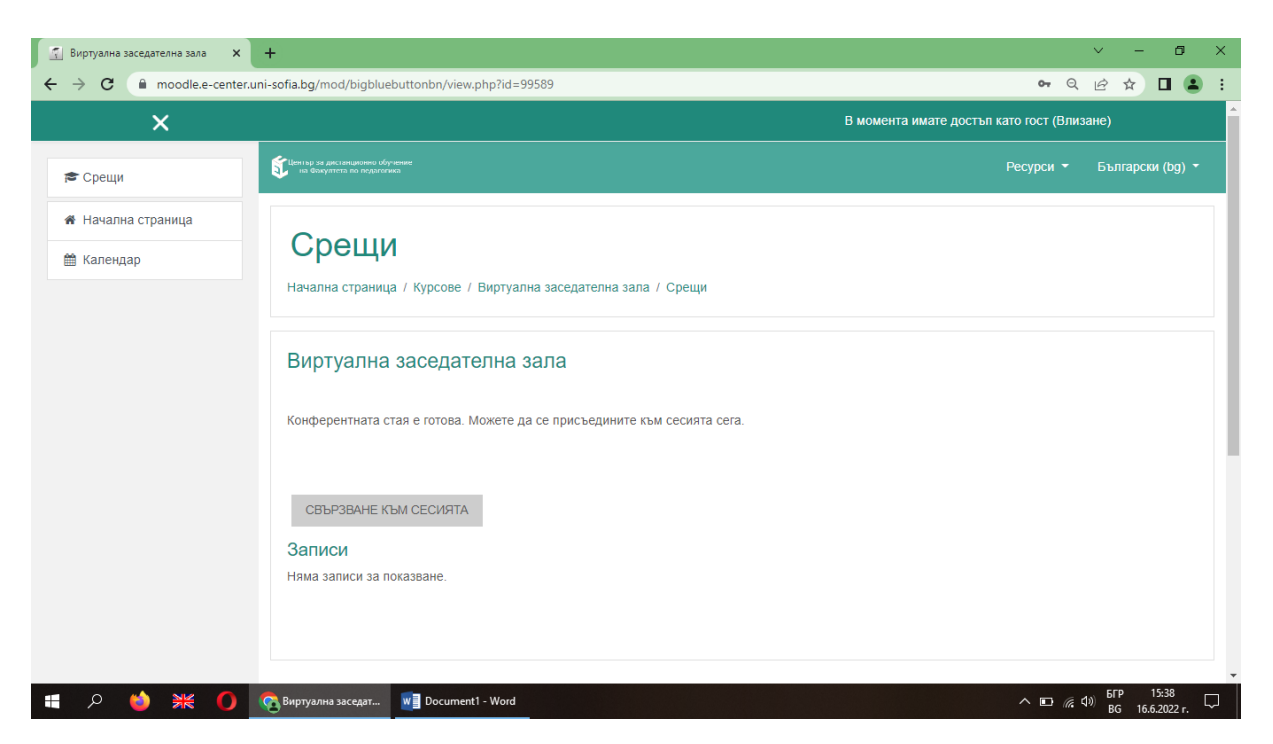

## 7. Натиснете бутон "Със звук"

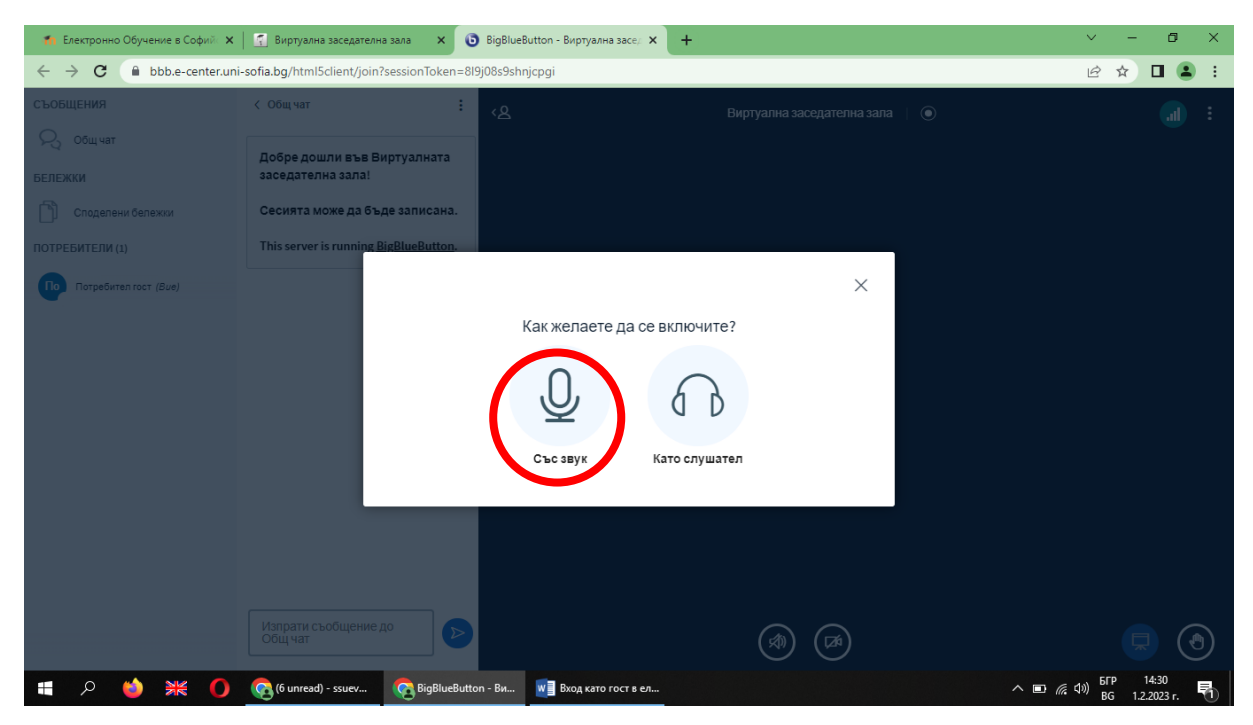

8. Натиснете бутон "Да".

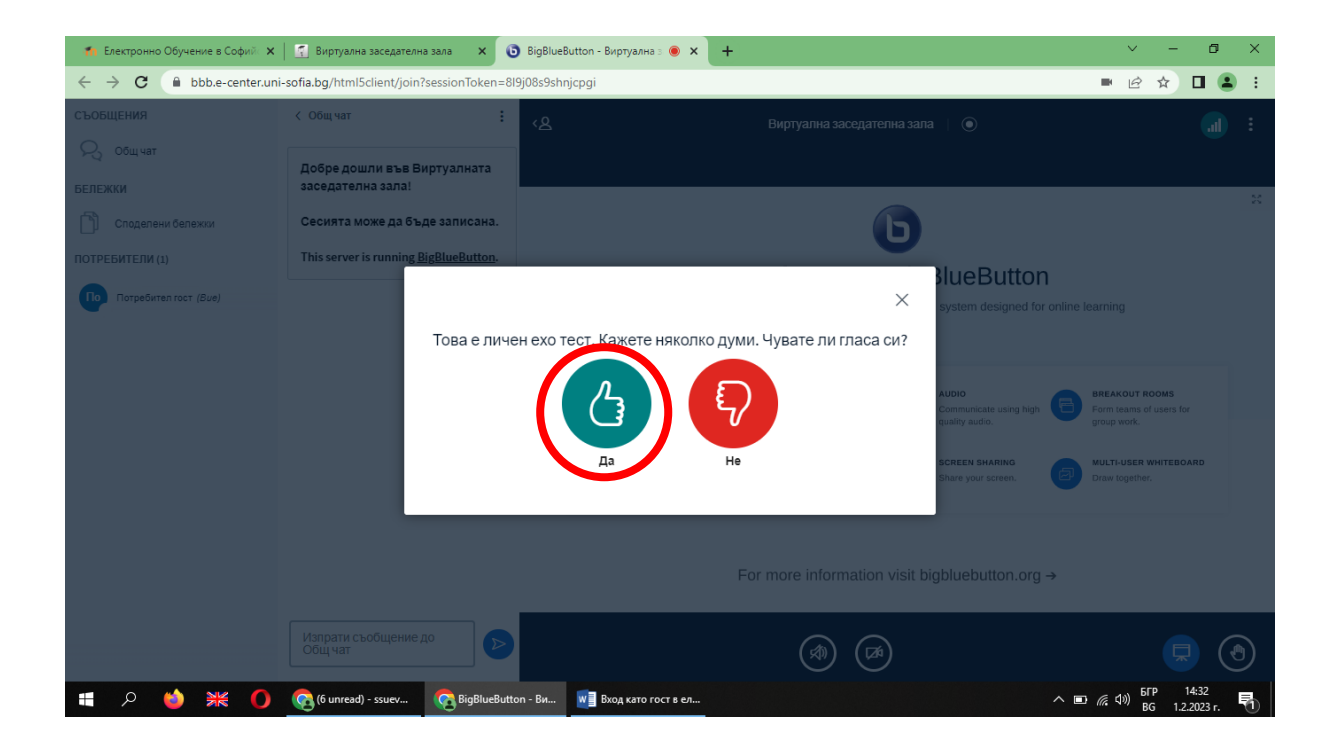